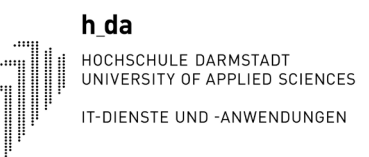

# my.h-da - Mein Hochschulportal Studierende: Notenübersicht / Prüfungsanmeldung / Info über angemeldete Prüfungen

Stand: Juli 2022

Hochschule Darmstadt

#### university of applied sciences my.h-da Notenübersicht, Prüfungsanmeldung und -abmeldung, Info über angemeldete Prüfungen It-dienste und -anwendungen

# 1. Anmelden an my.h-da - Mein Hochschulportal

h da

Die Anmeldung an my.h-da – Mein Hochschulportal erfolgt mit Ihrer h\_da Benutzer-ID (stxxxxxx) und dem zugehörigen Kennwort über die URL: <u>https://my.h-da.de</u>

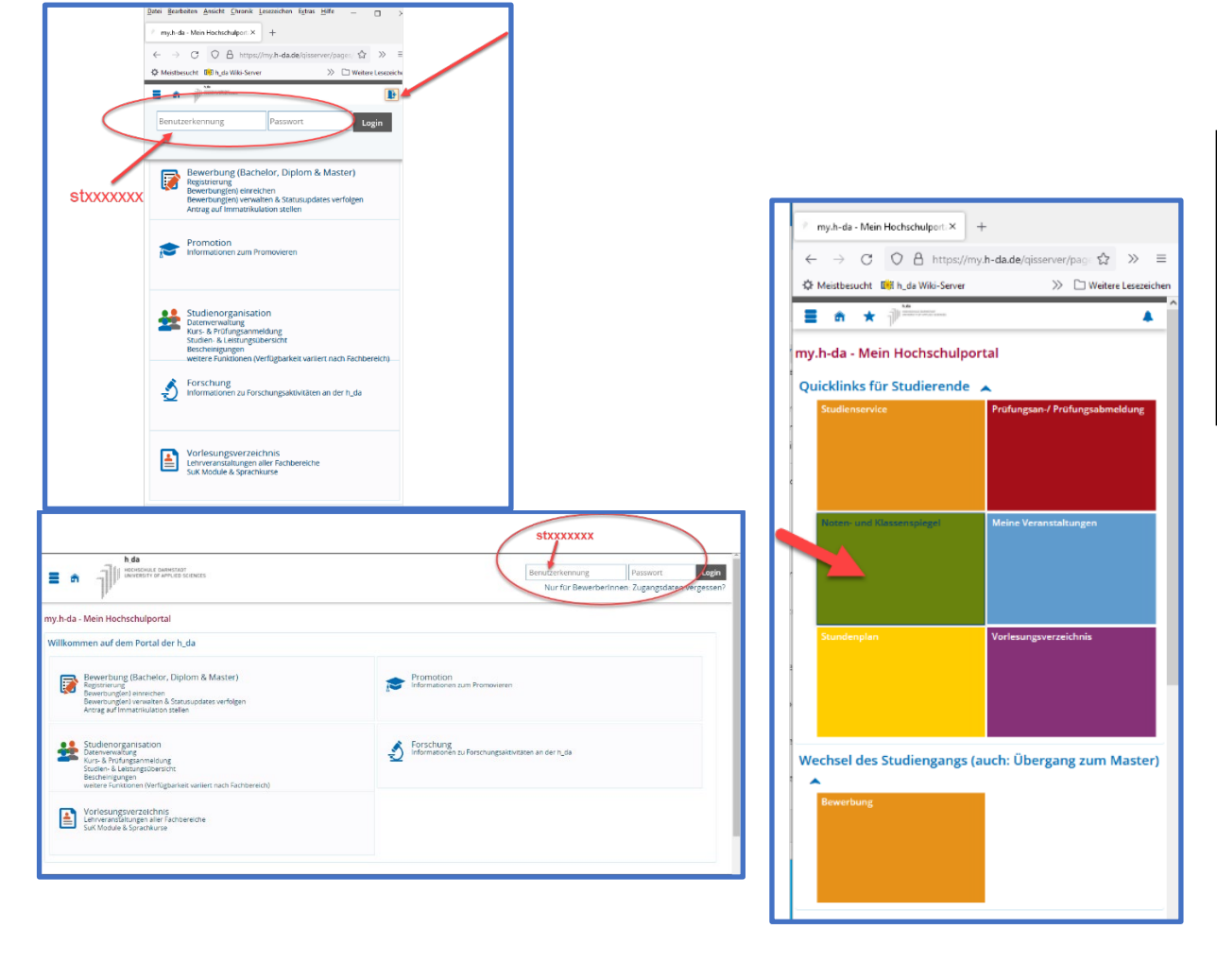

Rufen Sie im Browser die Seite <u>my.h-da.de</u> auf und melden Sie sich mit Ihrer h\_da Benutzer-ID (stxxxxxx) und Ihrem Kennwort an.

Klicken Sie dann auf den Quicklink Noten- und Klassenspiegel

Hochschule darmstadt UNIVERSITY OF APPLIED SCIENCES My.h-da Notenübersicht, Prüfungsanmeldung und -abmeldung, Info über angemeldete Prüfungen IT-DIENSTE UND -ANWENDUNGEN

#### 2. Notenübersicht

h da

| $\leftarrow$ $\rightarrow$ C O A https://my.h-da.de/qisserv $\Leftrightarrow$ $\gg$ $\equiv$ |
|----------------------------------------------------------------------------------------------|
| 🔅 Meistbesucht 🏥 h_da Wiki-Server 🛛 🔅 🗅 Weitere Lesezeichen                                  |
|                                                                                              |
| Mein Studium                                                                                 |
| Notenspiegel Sprache                                                                         |
| Bitte wählen Sie aus:                                                                        |
| Abschluss 84 Bachelor                                                                        |
|                                                                                              |
| Studienverlauf                                                                               |
|                                                                                              |
|                                                                                              |
|                                                                                              |

| E क ★ 100 Heritagi<br>Heritagi Status       | <b>▲</b>                                                  |
|---------------------------------------------|-----------------------------------------------------------|
| Mein Studium                                |                                                           |
| Notenspiegel                                | Sprache                                                   |
| Bitte wählen Sie aus:                       |                                                           |
| Betriebswirtschaftslehre (PO-Version 20180) |                                                           |
| Studienverlauf                              | Leistungen für Betriebswirtschaftslehre (PO-Version 20180 |

| lotonopio                                                                                  | gel                                                                                                    |                                                                           |          |                                     |            |      |    |         |         | Sprache       |
|--------------------------------------------------------------------------------------------|----------------------------------------------------------------------------------------------------|---------------------------------------------------------------------------|----------|-------------------------------------|------------|------|----|---------|---------|---------------|
| tammdater                                                                                  | n des Studierenden                                                                                                    |                                                                           |          |                                     |            |      |    |         |         |               |
| Name des S                                                                                 | tudierenden                                                                                                    | Ľ                                                                         |          |                                     |            |      |    |         |         |               |
| Geburtsdatu                                                                                | um und -ort                                                                                                    | 01.04.1995 in Dam                                                         | nstadt   |                                     |            |      |    |         |         |               |
| (angestrebt                                                                                | er) Abschluss                                                                                                    | [84] Bachelor                                                             |          |                                     |            |      |    |         |         |               |
| Fach                                                                                       |                                                                                                    | Betriebswirtschaft                                                        | slehre   |                                     |            |      |    |         |         |               |
| Fachsemest                                                                                 | ter                                                                                                    | 8                                                                         |          |                                     |            |      |    |         |         |               |
| Matrikelnummer                                                                             |                                                                                                    |                                                                           |          |                                     |            |      |    |         |         |               |
| Anschrift                                                                                  |                                                                                                    |                                                                           |          |                                     |            |      |    |         |         |               |
| Anschrift                                                                                  |                                                                                                    |                                                                           | Darmst   | adt                                 |            |      |    |         |         |               |
| Anschrift<br>PDF-Übersicht<br>PDF-Übersicht<br>PDF-Übersicht                               | dem Studiengang zugeordnet: Le<br>dem Studiengang zugeordnet CH<br>dem Studiengang zugeordnet OH<br>GANG ZUGEORDNETE ELESTIM                              | istungen 👜<br>istungen (Bestande<br>INE ANGABE DER V<br>SEN               | ) Darmst | adt<br>IE: Leistungen               | (Bestander | .) 📾 |    |         |         |               |
| Anschrift<br>PDF-Übersicht<br>PDF-Übersicht<br>PDF-Übersicht<br>DEM STUDIEN<br>Prüfungsnr. | dem Studiengang zugeordnet: Le<br>dem Studiengang zugeordnet: Le<br>dem Studiengang zugeordnet OH<br>GANG ZUGEORDNETE LEISTUN<br>GANG ZUGEORDNETE LEISTUN | iistungen @<br>iistungen (Bestande<br>INE ANGABE DER V<br>GEN<br>Semester | i Darmst | adt<br>1E: Leistungen<br>Prüfer/-in | (Bestander | )    | СР | Vermerk | Versuch | Prüfungsdatum |

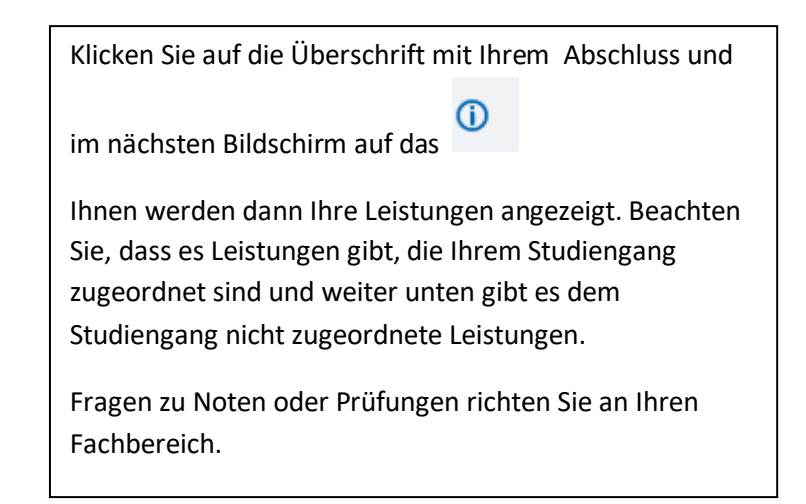

#### university of APPLIED SCIENCES My.h-da Notenübersicht, Prüfungsanmeldung und -abmeldung, Info über angemeldete Prüfungen It-dienste und -anwendungen

### 3. Prüfungsanmeldung und Prüfungsabmeldung:

h da

HOCHSCHULE DARMSTADT

| my.h-da - Mein Hochschulport: × +                                                                                                    | Mein Studium                                                                                                    |
|----------------------------------------------------------------------------------------------------|----------------------------------------------------------------------------------------------------|
| ← → C O A https://my.h-da.de/qisserver/pag ☆ ≫ ≡<br>☆ Meistbesucht titl h.da Wiki-Server ≫ D Weitere Lesezeichen<br>■ A ★ <sup>™</sup> <sup>™</sup> <sup>™</sup> <sup>™</sup> <sup>™</sup> <sup>™</sup> <sup>™</sup> <sup>™</sup> <sup>™</sup> <sup>™</sup> | Prüfungsanmeldung/Prüfungsabmeldung sprache<br>Wichtige Informationen zur Anmeldung. Bitte sorgfältig lesen!<br>Die An- und Abmeldungen durch Nutzung der Selbstbedienungsfunktion sind<br>prüfungsrechtlich verbindlich. Sie sind verpflichtet, die ordnungsgemäße Erfassung<br>Ihrer Eingaben zu kontrollieren.                                                                                                    |
| my.h-da - Mein Hochschulportal<br>Quicklinks für Studierende<br>Studienservice<br>Prüfungsan-/ Prüfungsabmeldung                                                                                                    | Im Zeitraum von 00:00 bis 00:30 Uhr erfolgt jede Nacht eine Wartung des Online-<br>Systems. In dieser Zeit können keine Prüfungsanmeldungen/-abmeldungen getätigt<br>werden. Bitte stellen Sie sicher, daß solche Funktionsaufrufe rechtzeitig abgeschlossen<br>sind.<br>Wichtig: Erst wenn Sie diesen Hinweis durch Anklicken des unten stehenden Feldes akzeptiert haben,<br>konnen Sie mit Ihren gewinschten Aktionen fortfahren. Klicken Sie dazu mit der linken Maustaste auf<br>den "Weter-Button und wählen anschließend die entsprechende Karteikarte aus.<br>Bedingungen akzeptieren<br>Ich akzeptere                                                                                                    |
| Noten- und Klässenspiegel Meine Veranstaltungen                                                                                                    | Weter                                                                                                    |
| Stundenplan Vorlesungsverzeichnis                                                                                                    | Mein Studium Bite wählen Sie die an- oder abzumeldene Prüfung aus unten stehender Struktur aus. Klicken Sie dazu auf die Bezeichnungen. Bachelor Betriebswirtschaftslehre PO-Version 20180 Grundstudium                                                                                                    |
| Wechsel des Studiengangs (auch: Übergang zum Master)                                                                                                    | Hauptstudium  S 9001 Gesamt CPs  11100 Einführung in die Betriebswirtschaftslehre  11200 Management und Organisation  11200 Wirtschaftsinformatik 2  11300 Grundlagen des Controlling  11300 Grundlagen des Controlling  11300 Grundlagen des Contr |
|                                                                                                    | <ul> <li>I 13400 Investition und Finanzierung</li> <li>I 13500 Grundlagen der Logistik</li> </ul>                                                                                                    |

Wichtig: Informieren Sie sich in Ihrem Fachbereich rechtzeitig über Fristen rund um die Prüfungsanmeldung und Prüfungsabmeldung und welche Bedingungen etc. erfüllte sein müssen etc.! Je nach Fachbereich/Studiengang ist auch eine Belegung der Vorlesung/Übung zwingend notwendig!

Für eine Prüfungsanmeldung oder Prüfungsabmeldung klicken Sie auf den Quicklink und lesen Sie sich auf den folgenden Seiten die Informationen durch und bestätigen Sie entsprechend die Abfrage. Klicken Sie dann auf Weiter.

Es erscheint nun die Bezeichnung Ihres Studiengangs. Klicken Sie darauf und klicken dann die entsprechend nächsten Ebenen an bis Sie auf die gewünschte Prüfung stoßen. Hier können Sie auf Prüfung anmelden oder Prüfung abmelden klicken.

Bei erfolgreicher An- oder Abmeldung der Prüfung, erhalten Sie eine Bestätigungsmail als Nachweis.

Falls Sie die gewünschte Aktion nicht durchführen können, kontaktieren Sie Ihren Fachbereich.

Hochschule Darmstadt UNIVERSITY OF APPLIED SCIENCES MY.h-da Notenübersicht, Prüfungsanmeldung und -abmeldung, Info über angemeldete Prüfungen IT-dienste UND -ANWENDUNGEN

## 4. Info über angemeldete Prüfungen

h\_da

| ¢ | tê<br>trouiser<br>na ★ 1        | hsuch  | en                   |                 |               |           | ± *     | ₽ |
|---|---------------------------------|--------|----------------------|-----------------|---------------|-----------|---------|---|
|   | <ul> <li>Hauptmenü</li> </ul>   |        |                      |                 |               |           |         |   |
|   | Mein Studium                    |        |                      |                 |               | Sprad     | he      |   |
|   | Studienservice                  | d Nr : |                      | Anschrift :     |               |           |         |   |
|   | Quittungen                      |        |                      | Angonini .      |               |           |         |   |
|   | Sonstige Dokumente              | er     | Semester             | Anmeldungsdatum | Prüfungsdatum | Vorbehalt | Vermerk |   |
|   | Prüfungsan-/ Prüfungsabmeldung  | vv)    | Sommersemester<br>22 | 04.05.2022      |               | N         | PFA     |   |
|   | Info über angemeldete Prüfungen |        |                      |                 |               |           |         |   |
|   | Noten- und Klassenspiegel       |        |                      |                 |               |           |         |   |
|   | Meine Veranstaltungen           |        |                      |                 |               |           |         |   |
|   | Stundenplan                     |        |                      |                 |               |           |         |   |
|   | Mein Studienbuch                |        |                      |                 |               |           |         |   |
|   | Mein Studiengangplan            |        |                      |                 |               |           |         |   |

| Eine Übersicht ihrer <b>angemeldeten</b> Prüfungen ist<br>zu finden im Menüpunkt:                      |
|----------------------------------------------------------------------------------------------------|
| Info über angemeldete Prüfungen                                                                        |
| Dazu klicken Sie auf das Sandwichmenü oben links                                                       |
| Und dann auf                                                                                           |
| – Mein Studium                                                                                         |
| – Info über angemeldete Prüfungen                                                                      |
| Falls Sie Fragen haben zu den angezeigten<br>Prüfungen, wenden Sie sich bitte an Ihren<br>Fachbereich. |